# POŁUDNIOWO-MAZOWIECKI BANK SPÓŁDZIELCZY w JEDLIŃSKU

# Aplikacja mobilna Nasz Bank

(Przewodnik dla klienta) Wersja 03

https://www.bsjedlinsk.pl

#### Spis treści

| 1.    | Wprowadzenie                            | .4         |
|-------|-----------------------------------------|------------|
| 1.1.  | Informacje ogólne                       | .4         |
| 1.2.  | Bezpieczeństwo                          | .5         |
| 2.    | Aktywacja aplikacji Nasz Bank           | .6         |
| 3. O  | osługa aplikacji Nasz Bank              | .9         |
| 2.1.  | Logowanie                               | .9         |
| 2.2.  | Pulpit                                  | 13         |
| 3.    | Finanse                                 | 22         |
| 3.1.  | Rachunki2                               | 23         |
| 3.2.  | Lokaty                                  | <u>2</u> 4 |
| 3.3.  | Kredyty                                 | 26         |
| 4.    | Płatności                               | 28         |
| 4.1.  | Przelew dowolny                         | <u>29</u>  |
| 4.2.  | Przelew podatkowy                       | 30         |
| 4.3.  | Przelew na rachunek własny              | 31         |
| 4.4.  | Przelew QR                              | 32         |
| 4.5.  | Sm@rt wypłata                           | 33         |
| 4.6.  | Przelewy zdefiniowane                   | 34         |
| 4.7.  | Przelewy oczekujące                     | 35         |
| 4.8.  | Płatność podzielona (Split Payment)     | 37         |
| 5.    | Ustawienia                              | 38         |
| 5.1.  | Zmień e-PIN                             | 39         |
| 5.2.  | Logowanie odciskiem palca               | 39         |
| 5.3.  | Informacje dostępne przed zalogowaniem4 | 11         |
| 5.4.  | Powiadomienia                           | 12         |
| 5.5.  | Usuń użytkownika4                       | 13         |
| 5.6.  | Informacje                              | 14         |
| 6.    | Streszczenie                            | 15         |
| 7.    | Często zadawane pytania i odpowiedzi    | 17         |
| Histo | pria zmian wersji dokumentu             | 17         |

## 1. Wprowadzenie

## 1.1. Informacje ogólne

Aplikacja mobilna Nasz Bank (zwana dalej Aplikacją) umożliwia obsługę rachunków bankowych Klienta, użytkownika serwisu bankowości elektronicznej, za pośrednictwem urządzeń mobilnych typu smartfon, tablet. Pozwala na kontrolę swoich finansów w dowolnym miejscu i czasie, niezbędny jest pakiet danych internetowych ponieważ Aplikacja łączy się z odpowiednim serwerem przez Internet.

Aplikację

należy pobrać ze skiepu Google Play (dla Android) lub App Store (dla iOS) BANK

Aplikacja mobilna umożliwia:

- przeglądanie informacji o zgromadzonych środkach finansowych na swoich rachunkach
- dostęp do historii operacji
- prezentowanie informacji o stanie konta oraz ostatniej operacji bez konieczności logowania się do Aplikacji (domyślnie opcja wyłączona, dostępna w Ustawieniach)
- dostęp do informacji o kredytach, lokatach
- wykonanie przelewów zwykłych, zdefiniowanych, podatkowych, płatności podzielonych (Split Payment)
- wykonywanie przelew QR
- zakładanie i likwidacja lokat
- zatwierdzanie operacji bankowych autoryzacją mobilną zastąpienie papierowych list haseł, haseł SMS
- wyszukanie oddziałów i bankomatów, wykonanie połączenia telefonicznego do banku czy wysłanie e-maila przed zalogowaniem do aplikacji

Przed zalogowaniem do Aplikacji na dole ekranu widnieje pasek umożliwiający wybór przycisków:

| BANK SPÓŁDZIELCZY |         |           |  |  |
|-------------------|---------|-----------|--|--|
|                   |         |           |  |  |
| 1                 | 2       | 3         |  |  |
|                   | ABC     | DEF       |  |  |
| 4                 | 5       | 6         |  |  |
| GHI               | JKL     | MNO       |  |  |
| 7                 | 8       | 9         |  |  |
| PQRS              | TUV     | WXYZ      |  |  |
|                   | 0       | $\otimes$ |  |  |
|                   | ZALOGUJ |           |  |  |
|                   |         |           |  |  |
|                   |         |           |  |  |
|                   |         |           |  |  |
|                   |         |           |  |  |
|                   |         |           |  |  |
| $\bigcirc$        | (j) (c) |           |  |  |

zlokalizuj oddziały i bankomaty banku,

jinformacje: o banku i aplikacji, polityka prywatności i bezpieczeństwo,

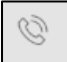

 $\square$ 

(i)

wykonaj połączenie telefoniczne do centrali banku,

wyślij e-mail do centrali banku,

Po wybraniu których zostaniemy automatycznie przekierowani na dane opcje.

## 1.2. Bezpieczeństwo

Komunikacja między aplikacją Nasz Bank a bankiem odbywa się z użyciem mechanizmów szyfrujących.

Korzystanie z Aplikacji jest bezpieczne - dostęp chroniony jest kodem e-PIN lub z wykorzystaniem cech biometrycznych:  - e-PIN – indywidualne hasło dostępu klienta do Aplikacji. Jest ciągiem cyfr, musi mieć co najmniej 5 znaków, maksymalnie 20, pozwala na zalogowanie się do Aplikacji i na autoryzację wykonywanych operacji

 użytkownicy Aplikacji mogą logować się wykorzystując cechy biometryczne (odcisk palca lub geometrię twarzy)

#### Ważne:

- baj o bezpieczeństwo Twojego urządzenia mobilnego, instaluj tylko legalne oprogramowanie oraz wszystkie zalecane aktualizacje
- > zawsze używaj zaktualizowanego oprogramowania antywirusowego
- pamiętaj, e-PIN do logowania w Aplikacji mobilnej Nasz Bank przeznaczony jest tylko dla jednej osoby – nie udostępniaj go innej osobie
- zawsze kończąc pracę korzystaj z polecenia \_\_\_\_\_\_ "Wyloguj"
- bank będzie wysyłał komunikaty do użytkowników tylko i wyłącznie poprzez system bankowości elektronicznej, w Aplikacji po zalogowaniu lub w powiadomieniach push
- bank nigdy i w żadnej formie nie będzie Cię prosił o podanie kodu dostępu (kodu e-PIN) do Aplikacji

## 2. Aktywacja aplikacji Nasz Bank

#### Aby aktywować Aplikację należy:

- zainstalować aplikację Nasz Bank na urządzeniu mobilnym:
  - z systemem Android ze sklepu Google Play
  - z systemem iOS za sklepu AppStore;
- na końcowym etapie instalacji, zalogować się do serwisu bankowości internetowej w celu dodania urządzenia mobilnego.

#### Instalacja "krok po kroku":

W Aplikacji postępujemy zgodnie z wyświetlonymi komunikatami (krok1, krok2, krok3, krok4)

| Aby korzystać z aplikacji należy połączyć ją ze<br>swoim kontem w banku.<br>Postępuj zgodnie z instrukcjami pojawiającymi<br>się na ekranie.<br>Podaj swój identyfikator bankowości<br>internetowej.<br>Nie podałeś identyfikatora<br>Zdefiniuj nazwę użytkownika aplikacji.<br>Nie podałeś nazwy użytkownika<br>0/20<br>Zdefiniuj nazwę użytkownika<br>0/20<br>DALEJ<br>C                                                                                                    |
|----------------------------------------------------------------------------------------------------|
| <ul> <li>Podaj swój identyfikator bankowości internetowej.</li> <li>Nie podałeś identyfikatora          <ul> <li>Nie podałeś identyfikatora</li> <li>Zdefiniuj nazwę użytkownika aplikacji.</li> <li>Nie podałeś nazwy użytkownika</li> <li>O / 20</li> </ul> </li> <li>DALEJ         <ul> <li>DALEJ</li> <li>Zaloguj się do systemu bankowości internetowej i dodaj nowe urządzenie.</li> <li>Zeskanuj QR kod wyświetlony w systemie bankowości internetowej</li> </ul> </li> </ul> |
| Nie podałeś identyfikatora         2       Zdefiniuj nazwę użytkownika aplikacji.         Nie podałeś nazwy użytkownika         0/20         DALEJ         CAktywacja         3       Zaloguj się do systemu bankowości internetowej i dodaj nowe urządzenie.         4       Zeskanuj QR kod wyświetlony w systemie bankowości internetowej         ZESKANUJ QR KOD                                                                                                    |
| 2       Zdefiniuj nazwę użytkownika aplikacji.         Nie podałeś nazwy użytkownika         0/20         DALEJ         ✓       Aktywacja         ③       Zaloguj się do systemu bankowości internetowej i dodaj nowe urządzenie.         ④       Zeskanuj QR kod wyświetlony w systemie bankowości internetowej         ✓       Zeskanuj QR kod wyświetlony w                                                                                                    |
| Nie podałeś nazwy użytkownika<br>0/20          DALEJ         Qaleguj się do systemu bankowości<br>internetowej i dodaj nowe urządzenie.         Zaloguj się do systemu bankowości<br>internetowej i dodaj nowe urządzenie.         Zeskanuj QR kod wyświetlony w<br>systemie bankowości internetowej         Zeskanuj QR kod wyświetlony w                                                                                                    |
| →       Aktywacja         3       Zaloguj się do systemu bankowości internetowej i dodaj nowe urządzenie.         4       Zeskanuj QR kod wyświetlony w systemie bankowości internetowej         4       Zeskanuj QR kod wyświetlony w systemie bankowości internetowej                                                                                                    |
| <ul> <li>Aktywacja</li> <li>Zaloguj się do systemu bankowości internetowej i dodaj nowe urządzenie.</li> <li>Zeskanuj QR kod wyświetlony w systemie bankowości internetowej</li> <li>ZESKANUJ QR KOD</li> </ul>                                                                                                    |
| <ul> <li>Aktywacja</li> <li>Zaloguj się do systemu bankowości internetowej i dodaj nowe urządzenie.</li> <li>Zeskanuj QR kod wyświetlony w systemie bankowości internetowej</li> </ul>                                                                                                    |
| 3       Zaloguj się do systemu bankowości internetowej i dodaj nowe urządzenie.         4       Zeskanuj QR kod wyświetlony w systemie bankowości internetowej         ZESKANUJ OR KOD                                                                                                    |
| Zeskanuj QR kod wyświetlony w<br>systemie bankowości internetowej<br>ZESKANUJ QR KOD                                                                                                    |
| ZESKANUJ QR KOD                                                                                                    |
|                                                                                                    |

#### Ad. krok 3 instalacji:

USTAMENIA  $\rightarrow$  KANAŁY DOSTĘPU I URZĄDZENIA  $\rightarrow$  DODAJ URZĄDZENIE Kowalska Janina owanie: 2018-12-12 09:27:25 owanie: 2018-12-07 13:25:17 Bank Spółdzielczy Udane lo Nieudane lo w Naszej Miejscowości € 🗘 🕐 🔤 Kanały dostępu i urządzenia  $\equiv$ Pulpit Rachunki Bankofon klient: 1007 SMS Banking klient: 2453 Internet Lokaty Bankofon klient: SMS Banking Internet Kredyty 1007 klient: 2453 Karty Wnioski Zablokuj Zablokuj Waluty Kontrahenci Urządzenie mobilne 🧸 Ustawienia Informacje Bankowość dla najmtodszych Dodaj urządzenie Świadczenia

Wybieramy opcję **Dodaj urządzenie** i postępujemy zgodnie z komunikatami wyświetlonymi przez system:

- podajemy nazwę urządzenia

| Urządzenie m | obilne 🥒 |
|--------------|----------|
|              |          |
|              |          |
| Anuluj       | Dalej    |

- wpisujemy otrzymany kod z SMS

- skanujemy QR kod wyświetlony w bankowości internetowej

- ustalamy e-PIN do Aplikacji – długość kodu e-PIN powinna mieścić się między 5 a 20 znakami

| ← Ustal e-I     | PIN do aplikacji                          |                 | ← Ustal e-P       | 'IN do aplikacji                                      |                    |
|-----------------|-------------------------------------------|-----------------|-------------------|-------------------------------------------------------|--------------------|
| Długość ko<br>m | du e-PIN powinna m<br>iędzy 5 a 20 znakam | ieścić się<br>i | Długość koc<br>mi | du e-PIN powinna<br>ędzy 5 a 20 znak<br>Powtórz e-PIN | mieścić się<br>ami |
|                 | Podaj e-PIN                               |                 | 1                 | 2                                                     | 3                  |
| 1               | 2                                         | 3               |                   | ABC                                                   | DEF                |
| 4               | ABC 5                                     | 6               | 4                 | 5                                                     | 6                  |
| GHI             | JKL                                       | MNO             | GHI               | JKL                                                   | MNO                |
| 7<br>PQRS       | <b>8</b><br>TUV                           | 9<br>WXYZ       | 7                 | 8                                                     | 9                  |
|                 | 0                                         |                 | PQRS              | TUV                                                   | WXYZ               |
|                 | 0                                         |                 |                   | 0                                                     | $\otimes$          |
|                 | ZATWIERDŹ                                 |                 |                   |                                                       | _                  |
|                 |                                           |                 |                   | ZATWIERDŹ                                             |                    |
|                 |                                           |                 |                   |                                                       |                    |
|                 |                                           |                 |                   |                                                       |                    |
|                 |                                           |                 |                   |                                                       |                    |
|                 |                                           |                 |                   |                                                       |                    |

Po poprawnym zapisaniu danych pojawi się komunikat "Proces aktywacji zakończył się pomyślnie".

## 3. Obsługa aplikacji Nasz Bank

## 2.1. Logowanie

Logowanie do Aplikacji mobilnej odbywa się za pomocą kodu e-PIN-u ustalonego w trakcie jej aktywacji lub za pomocą biometrii. Sposoby logowania można stosować zamiennie. W przypadku zeskanowanego odcisku palca, w widoku logowania do Aplikacji jest możliwość wyboru sposobu logowania:

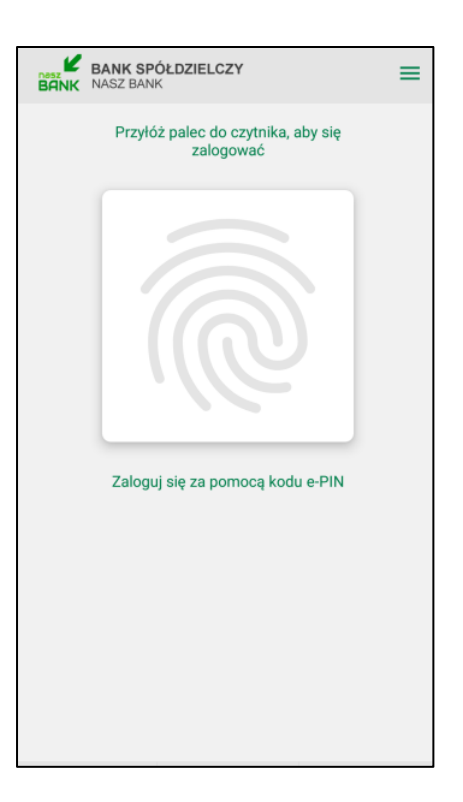

W przypadku gdy nie zeskanowano odcisku palca w widoku logowania pojawi się możliwość wprowadzenia e-PIN-u:

| BANK SPÓŁDZIELCZY |         |                     |  |  |
|-------------------|---------|---------------------|--|--|
|                   |         |                     |  |  |
| 1                 | 2       | 3                   |  |  |
|                   | ABC     | DEF                 |  |  |
| 4                 | 5       | 6                   |  |  |
| GHI               | JKL     | MNO                 |  |  |
| 7 8 9             |         |                     |  |  |
| PQRS              | TUV     | WXYZ                |  |  |
|                   | 0       | $\langle X \rangle$ |  |  |
|                   | ZALOGUJ |                     |  |  |
|                   |         |                     |  |  |
|                   |         |                     |  |  |
|                   |         |                     |  |  |
|                   |         |                     |  |  |
|                   |         |                     |  |  |

#### Ważne:

#### Po wprowadzeniu nieprawidłowego kodu e-PIN wyświetli się komunikat:

| Uwaga<br>2 razy z rzędu wprowadzono<br>nieprawidłowy e-PIN.<br>Jeśli jeszcze raz wprowadzisz<br>nieprawidłowy e-PIN, użytkownik<br>zostanie usunięty.<br>OK | Uwaga<br>3 razy z rzędu wprowadzono<br>nieprawidłowy e-PIN.<br>Użytkownik został usunięty.<br>W celu ponownego korzystania z<br>aplikacji na danym urządzeniu, należy<br>ponownie przejść proces aktywacji.<br>OK |
|----------------------------------------------------------------------------------------------------|----------------------------------------------------------------------------------------------------|
|----------------------------------------------------------------------------------------------------|----------------------------------------------------------------------------------------------------|

W widoku logowania do Aplikacji po wybraniu ikonki w prawym górnym rogu , mamy możliwość przełączenia użytkownika lub dodania nowego - **Dodaj użytkownika**.

| BANK SPO<br>BANK NASZ BANK | BANK SPÓŁDZIELCZY<br>BANK NASZ BANK |      |     |  |
|----------------------------|-------------------------------------|------|-----|--|
|                            | Przełącz użytkownił                 | ka   |     |  |
| kasia<br>Bank Spółdzielczy | w Naszej Miejscowo                  | ości |     |  |
| Dodaj użytkownika          |                                     |      |     |  |
|                            |                                     |      |     |  |
| 1                          | 2                                   | ;    | 3   |  |
|                            |                                     |      | EF  |  |
| 4                          | 5                                   |      | 6   |  |
| GHI                        |                                     |      | NO  |  |
| 7                          | 8                                   |      | 9   |  |
| PQRS                       |                                     |      | (YZ |  |
|                            | 0                                   | <    | X   |  |

W Aplikacji na górze ekranu znajduje się pasek tytułu, na którym widnieje:

| CE OSÓB PRYWATNYCH             | 528<br>RACHUNKI BIEŻĄ |
|--------------------------------|-----------------------|
| Dostępne środk<br>6 762,80 PLN |                       |
| Saldo<br>6 763,30 PLN          |                       |
|                                |                       |
| -20,00 PLN                     | na                    |
|                                | artek, 25-04-2019     |
| -3.00 PLN                      | rvka Olimnia          |
| -0.90 PLN                      | wizia                 |
| rzeszvn ul2.00 PLN             | rvka Olimpia Szczeb   |
| -0,90 PLN                      | wizja                 |
| zyrataty 2 -5,00 PLN           | ek Hildegarda ul. Ryr |
| -3,00 PLN                      | na                    |
| -0,90 PLN                      | wizja                 |
| 200 DI N                       | ndra Olimpia Ozazah   |
| Przelew                        | istoria operacji      |
| • •                            | • •                   |
| 🖂 Wiadomości                   | lobilna Autoryzacja   |

| BANK SPÓŁDZIELCZY<br>NASZ BANK | nazwa banku |
|--------------------------------|-------------|
|                                |             |

przycisk wylogowania z systemu / przełączenia profili

Na dole ekranu jest menu z przyciskami, które zapewniają szybki dostęp do najważniejszych opcji Aplikacji:

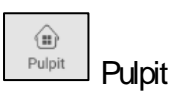

| Finanse |
|---------|
|         |

| ${=}$     |           |
|-----------|-----------|
| Płatności | Płatności |

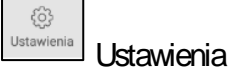

#### 2.2. Pulpit

| C                       | Dostępne środki<br>6 762,80 PLN<br>Saldo<br>6 763,30 PLN |
|-------------------------|----------------------------------------------------------|
|                         |                                                          |
| Celina                  | -20,00 PLN                                               |
| Prowizia                | -0.90 PL N                                               |
| Jedryka Olimpia         | -3.00 PLN                                                |
| Prowizia                | -0.90 PLN                                                |
| Jedryka Olimpia Sz      | czebrzeszyn ul2,00 PLN                                   |
| Prowizja                | -0,90 PLN                                                |
| ,<br>Małek Hildegarda u | I. Ryrzyrataty 2 -5,00 PLN                               |
| Celina                  | -3,00 PLN                                                |
| Prowizja                | -0,90 PLN                                                |
| ladades Olimania Ca     | ATANTAATUR II OOO DINI                                   |
| Historia operacji       | Przelew                                                  |
| •                       | • • •                                                    |
| a                       |                                                          |

#### Widok Pulpitu po zalogowaniu do Aplikacji wygląda następująco:

Na stronie wyświetlają się następujące informacje:

- ikona Aplikacji i nazwa banku
- numer i nazwa rachunku

- dostępne środki i saldo na rachunku – rachunek, którego dane pojawiają się na ekranie Pulpitu po zalogowaniu wybieramy w opcji Ustawienia - Informacje dostępne przed zalogowaniem - Wybierz rachunek

- przycisk Historia operacji
- przycisk Przelew
- przycisk Mobilna Autoryzacja
- przycisk Wiadomości

Na kolejnych stronach – po przesunięciu ekranu pojawią się informacje o posiadanych rachunkach.

## 2.2.1. Historia operacji

Uzyskanie dostępu do historii możliwe jest dla wybranego rachunku. Opcja **Historia operacji** wyświetla operacje księgowe z zadanego okresu wykonane na tym rachunku.

| BANK SPÓŁDZIELCZY<br>BANK NASZ BANK                                                                                                    | $\Box \!\!\!\!\!\!\!\!\!\!\!\!\!\!\!\!\!\!\!\!\!\!\!\!\!\!\!\!\!\!\!\!\!\!\!\!$ | $\leftarrow$     | Historia operacji                   |                         |
|----------------------------------------------------------------------------------------------------|---------------------------------------------------------------------------------|------------------|-------------------------------------|-------------------------|
| 52 87<br>RACHUNKI BIEŻĄCE OSÓB P                                                                                                    | )010<br>RYWATNYCH                                                               | ٩                |                                     | FILTR                   |
| D                                                                                                    | ostępne środki                                                                  | Czwar            | tek, 02-05-2019                     |                         |
|                                                                                                    | 5 762,80 PLN<br>Saldo<br>5 763,30 PLN                                           | Celina<br>studia | 3                                   | -20,00 PLN              |
|                                                                                                    |                                                                                 | Celina<br>studia | 1                                   | -20,00 PLN              |
| Celina                                                                                                    | -20,00 PLN                                                                      | Czwar            | tek, 25-04-2019                     |                         |
| Prowizja<br>Jędryka Olimpia                                                                                                    | -0,90 PLN<br>-3,00 PLN                                                          | Prowi<br>OPŁAT   | <b>zja</b><br>Y I PROWIZJE-Prowizja | -0,90 PLN<br>a za przel |
| Prowizja<br>Jędryka Olimpia Szczebrzeszyn ul.                                                                                                    | -0,90 PLN<br>-2,00 PLN                                                          | Jędry<br>t       | ka Olimpia                          | -3,00 PLN               |
| Prowizja<br>Małek Hildegarda ul. Ryrzyrataty 2                                                                                                    | -0,90 PLN<br>-5,00 PLN                                                          | Prowi<br>OPŁAT   | <b>zja</b><br>Y I PROWIZJE-Prowizja | -0,90 PLN<br>a za przel |
| Celina<br>Prowizja                                                                                                    | -3,00 PLN<br>-0,90 PLN                                                          | Jędry<br>t       | ka Olimpia Szczebrz                 | eszyn ul2,00 PLN        |
| Historia operacji Pr                                                                                                    | zelew                                                                           | Prowi<br>OPŁAT   | <b>zja</b><br>Y I PROWIZJE-Prowizja | -0,90 PLN<br>a za przel |
| • • • •                                                                                                    |                                                                                 | Małek<br>h       | Hildegarda ul. Ryrz                 | yrataty 2 -5,00 PLN     |
| 🗊 Mobilna Autoryzacja 🛛 Wiado                                                                                                    | omości                                                                          | Celina<br>t      | 1                                   | -3,00 PLN               |
| Image: Image: Image | ද්ටි<br>Ustawienia                                                              | Prowi            | zia                                 | -0.90 PI N              |

| ← Filtr         |         |            |                 |
|-----------------|---------|------------|-----------------|
| Zakres czasowy  |         |            |                 |
| Bieżący dzień   | i       | Po         | przedni dzień   |
| Bieżący miesią  | įc      | Pop        | orzedni miesiąc |
| Inny zakres     |         |            |                 |
| Od 07-04-201    | 9       | Do         | 07-05-2019      |
| Kwota<br>Od 0   |         | Do         | 1 000 000       |
| Rodzaj operacji |         |            |                 |
| Wszystkie       | Obci    | ązenia     | Uznania         |
| Szukana fraza   | owadź s | szukany te | skst            |
|                 | szı     | JKAJ       |                 |
|                 |         |            |                 |

Po użyciu przycisku Filtr można wybrać interesujący nas zakres historii wykonanych operacji według kryteriów:

- zakres czasowy: bieżący dzień, poprzedni dzień, bieżący miesiąc, poprzedni miesiąc lub inny zakres
- kwota od.. do..
- rodzaj operacji wybranie rodzaju operacji z dostępnych: wszystkie, obciążenia, uznania,
- szukana fraza podanie słowa kluczowego związanego z tytułem operacji (np. prowizja)

Po określeniu parametrów filtrujemy operacje przez użycie przycisku **Szukaj**. Efekty filtrowania program wyświetli w postaci listy odnalezionych operacji lub, w przypadku braku operacji, poda informację "*Brak operacji*". Po wyszukaniu operacji z zadanego filtru, gdy klikniemy **Usuń filtr** - wrócimy do opcji filtrowania historii.

Klikniecie w wybraną operację spowoduje otwarcie Szczegółów operacji

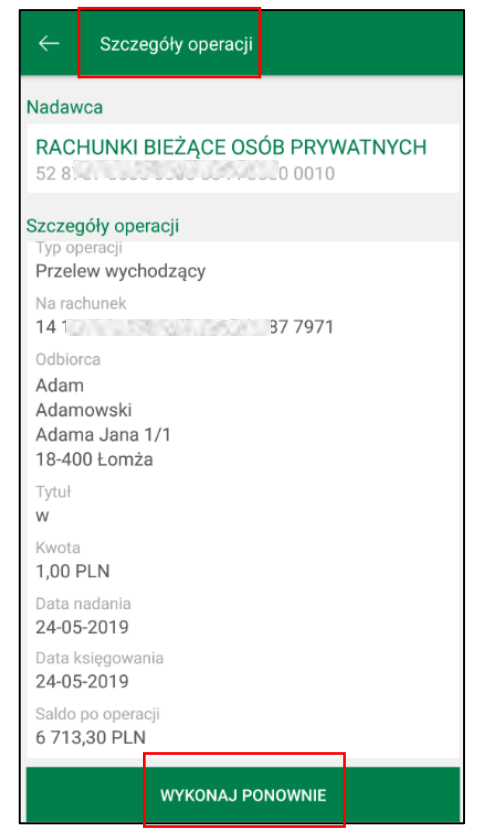

Mamy możliwość wyboru **Wykonaj ponownie** i powtórzenia transakcji. W przypadku przelewu na rachunek własny możemy skorzystać z opcji **Przelew zwrotny**.

## 2.2.2. Przelew

Wybierając opcję **Przelew** otwieramy formularz **Przelew dowolny**, w którym definiujemy przelew jednorazowy dowolny z rachunku. Dla rachunków, z których nie można wykonać przelewu np. z rachunku VAT lub w walucie EUR opcja ta będzie niedostępna, pole zostanie wyszarzałe.

| BANK SPÓŁDZIELCZY<br>BANK NASZ BANK |            | $\rightarrow$ | ← Przelew dowolny                                                                                                   |     |
|-------------------------------------|------------|---------------|----------------------------------------------------------------------------------------------------|-----|
|                                     |            |               | Nadawca                                                                                                    |     |
| 52 878<br>RACHUNKI BIEŻĄCE OSO      | ÓB PRYWAT  | 010<br>NYCH   | RACHUNKI BIEŻACE ROLNIKÓW INDYWIDUALNYCH "AGRO"<br>28 87<br>Dostępne środki 74 388,96 PLN                           | >   |
|                                     | 6 762,8    | O PLN         | Odbiorca                                                                                                    |     |
|                                     | 6 762 20   | Saldo         | Numer rachunku                                                                                                    | 0   |
|                                     | 0 / 03,3   | UPLN          | 4                                                                                                    | 2   |
| Czwartek, 02-05-2019                |            |               | Dane odbiorcy                                                                                                    |     |
| Celina                              | -20,00     | PLN           |                                                                                                    |     |
| Czwartek, 25-04-2019                |            |               |                                                                                                    |     |
| Prowizja                            | -0,90      | PLN           |                                                                                                    |     |
| Jędryka Olimpia                     | -3,00      | PLN           |                                                                                                    |     |
| Prowizja                            | -0,90      | PLN           |                                                                                                    |     |
| Jędryka Olimpia Szczebrzeszyn       | ul2,00     | PLN           |                                                                                                    |     |
| Prowizja                            | -0,90      | PLN           | Szczegóły operacji                                                                                                  |     |
| Małek Hildegarda ul. Ryrzyrataty    | y 2 -5,00  | PLN           | Tytuł                                                                                                    |     |
| Celina                              | -3,00      | PLN           |                                                                                                    |     |
| Prowizja                            | -0,90      | PLN           | Kwota                                                                                                    |     |
| Ladade Olimpia Ozozabrzazarun       |            | DIN           | Wprowadź kwotę                                                                                                    | PLN |
| Historia operacji                   | Przelew    |               | Data operacji<br>2019-05-08                                                                                         | 16  |
| • • • •                             |            |               | Sposób realizacji                                                                                                   |     |
|                                     |            |               |                                                                                                    |     |
| 🕤 Mobilna Autoryzacja               | Wiadomości |               | Przelew SORBNET  Przelew Standardowy - Elixir zlecenia przelewów ELIXIR realizowane są w dni robocze do godziny 18: | 00  |
|                                     | <u> </u>   | 63            |                                                                                                    |     |
| Pulpit Finanse Plat                 | ności Us   | tawienia      | DALEJ                                                                                                    |     |

Aby zrealizować przelew dowolny należy:

 <u>w obszarze Nadawca</u> wybrać odpowiedni rachunek, z którego będzie wykonany przelew używając strzałki przy nazwie rachunku

 <u>w obszarze Odbiorca</u> wybrać rachunek, na który będzie wykonany przelew. Należy wpisać dane odbiorcy lub kliknąć na ikonkę ludzika przy numerze rachunku. Wyświetli się lista z kontrahentami, z której należy wybrać kontrahenta do przelewu (rozwijając dane konkretnej grupy bądź wyszukując

danych po frazie – w opcji wystarczy wpisać pierwsze trzy litery nazwy kontrahenta). Grupy kontrahentów wyświetlane są alfabetycznie.

- w obszarze Szczegóły operacji:

- należy wypełnić pole Tytuł i Kwota

- system domyślnie podpowiada aktualną datę w polu Data operacji, ale można ją zmienić (wyłącznie na datę przyszłą), wpisując lub korzystając z kalendarza poprzez kliknięcie na ikonkę kalendarza.
Ważne jest, aby w dniu realizacji na rachunku były dostępne środki niezbędne do wykonania przelewu.
Jeśli nie będzie wolnych środków przelew zostanie odrzucony, chyba, że w banku ustalono inną opcję.
- wybrać Sposób realizacji: przelew Standardowy (ELIXIR); Przyśpieszony (SORBNET); Expres Elixir, Ekspresowy (BlueCash – operator Blue Media S.A.) w zależności od ustawień w banku.

Po wybraniu przycisku **Dalej** wyświetli się uzupełniony formularz przelewu. Przelew zatwierdzamy przyciskiem **Wykonaj** i podajemy kod e-PIN. Aby wrócić do szczegółów przelewu wybieramy "cofnij" lub aby przejść do początku tworzenia przelewu klikamy w strzałkę w lewym górnym rogu ekranu.

## 2.2.3. Mobilna Autoryzacja

Mobilna Autoryzacja, to alternatywny sposób potwierdzania operacji wykonywanych w bankowości internetowej, zastępuje ona jednorazowe hasła z kart kodów lub wysyłane w komunikatach SMS, daje pełną kontrolę wszystkich zatwierdzanych operacji.

| BANK SPÓŁDZIELCZ<br>BANK NASZ BANK | ZY [→                           |
|------------------------------------|---------------------------------|
| 52 (<br>RACHUNKI BIEŻĄ             | 0010<br>CE OSÓB PRYWATNYCH      |
|                                    | Dostępne środki<br>6 762 80 PLN |
|                                    | Saldo                           |
|                                    | 6 763,30 PLN                    |
| Czwartek, 02-05-2019               |                                 |
| Celina                             | -20,00 PLN                      |
| Czwartek, 25-04-2019               | 0.00 PLN                        |
| Prowizja                           | -0,90 PLN                       |
| Jędryka Olimpia                    | -3,00 PLN                       |
| Prowizja                           | -0,90 PLN                       |
| Jędryka Olimpia Szczebi            | zeszyn ul2,00 PLN               |
| Prowizja                           | -0,90 PLN                       |
| Małek Hildegarda ul. Ryr           | zyrataty 2 -5,00 PLN            |
| Celina                             | -3,00 PLN                       |
| Prowizja                           | -0,90 PLN                       |
| Indarka Olimpia Cranabi            | DOD N                           |
| Historia operacji                  | Przelew                         |
| • •                                | • •                             |
| 🔒 Mobilna Autoryzacja              | 🖄 Wiadomości                    |
| <b>(ii)</b>                        |                                 |
| Pulpit Finanse                     | Płatności Ustawienia            |

#### UWAGA!

Po zainstalowaniu i aktywacji Aplikacji na pierwszym urządzeniu zamieniony zostanie sposób autoryzacji transakcji z haseł SMS na autoryzację mobilną

| Ð | USTAMENIA $\rightarrow$       | BEZPIECZEŃSTWO → SPOSÓB AUTC                    | RYZACJI OPERACJI                    |
|---|-------------------------------|-------------------------------------------------|-------------------------------------|
|   | Pulpit                        | Ustawienia                                      |                                     |
|   | Rachunki                      | BEZPIECZEŃSTWO                                  |                                     |
|   | Lokaty                        |                                                 |                                     |
|   | Kredyty                       | Dozwolone adresy IP                             | dowolne dodaj                       |
|   | Karty                         | Hasto logowania                                 | zmień                               |
|   | Wnioski                       |                                                 |                                     |
|   | Waluty                        | Rodzaj hasła w oknie logowania                  | Hasło pełne zmień                   |
|   | Kontrahenci                   | Obrazek beznieczeństwa na stronie logowania     | zmień                               |
|   | Ustawienia                    | oblatek bezpiczelistka na skolne logowania      |                                     |
|   | Informacje                    | Zdjęcie profilowe po zalogowaniu                | ⊠ zmień                             |
|   | Bankowość dla<br>najmłodszych | Powiadomienie SMS po zalogowaniu z innego kraju | Nie wysyłaj powiadomienia SMS zmień |
|   | Świadczenia                   | Powiadomienie SMS po zalogowaniu                | Wysyłaj powiadomienie SMS zmień     |
|   |                               | Powiadomienie SMS po zablokowaniu dostępu       | Wysyłaj powiadomienie SMS zmień     |
|   |                               | Sposób autoryzacji operacji                     | Autoryzacja mobilna zmień           |
|   |                               |                                                 |                                     |

- Gdy usuniemy urządzenie mobilne w bankowości internetowej, na którym była zainstalowana Aplikacja, sposób autoryzacji operacji zmieni się na hasła SMS, ale korzystanie z Aplikacji nie będzie możliwe
- Gdy chcemy korzystać z Aplikacji, ale transakcje wykonane w systemie bankowości internetowej chcemy autoryzować hasłami SMS, a nie autoryzacją mobilną, to należy zgłosić się do banku w celu zmiany ustawień.

Przy kolejnym dodanym urządzeniu współpracującym z Aplikacją, mamy możliwość przełączenia usługi mobilnej autoryzacji na dane urządzenie. Wybierając opcję **Mobilna Autoryzacja** otrzymamy komunikat: *"Usługa mobilnej autoryzacji jest nieaktywna na tym urządzeniu. Czy chcesz ją aktywować?" Tak/Nie.* Wybranie *"Tak*" spowoduję przełączenie usługi.

Na urządzenie z włączoną autoryzacją mobilną będą przychodziły powiadomienia push o zleceniach czekających na autoryzację. Natomiast na wszystkie urządzenia dodane w bankowości internetowej, będą docierały wiadomości push wysyłane z banku np. o poprawnym logowaniu do systemu.

Mając aktywną Aplikację i włączoną autoryzację transakcji jako mobilna autoryzacja po wykonaniu operacji w systemie bankowości elektronicznej pojawi się komunikat:

"Powiadomienie autoryzacyjne zostało wysłane na urządzenie mobilne. Pozostań na tej stronie i potwierdź operacje w aplikacji mobilnej".

| ,                                 |                                                                         |
|-----------------------------------|-------------------------------------------------------------------------|
| Numer rachunku                    |                                                                         |
| Bank                              | BS./GŁOWNO                                                              |
| Dane nadawcy                      | Matek Hildegarda                                                        |
|                                   | ul. Kyrzyrataty 2/d                                                     |
|                                   | 00-000 Nowe                                                             |
| Rachunek odbiorcy                 |                                                                         |
| Numer rachunku                    |                                                                         |
| Bank                              | BS.O./CHODECZ                                                           |
| Imię / Nazwa                      | Jan                                                                     |
| Nazwisko / Nazwa cd.              | Kowalski                                                                |
| Ulica i nr domu                   | Polna 4/4                                                               |
| Szczegóły operacji                |                                                                         |
| Tytuł                             | wpłata                                                                  |
| Kwota                             | 100,00 PLN                                                              |
| Data operacji                     | 2019-02-19                                                              |
| Typ przelewu: Przelew standardowy |                                                                         |
| Dodatkowe opłaty                  |                                                                         |
| Przewidywana prowizja             | 2,00 PLN                                                                |
|                                   |                                                                         |
| р                                 | /owiadomienie autoryzacyjne zostało wysłane na urządzenie mobilne.      |
|                                   | Pozostań na tej stronie i potwierdź operacie w anlikacji mobilnej       |
|                                   | το δοστάπτημα τεριστιστικέ τη ροτανιστάς σρεταζές να αριπλάζη πτουπτέρ. |

Jednocześnie informacja o zleceniach oczekujących na autoryzację pojawi się w powiadomieniu push wysłanym na urządzenie mobilne:

| iii Nasz Bank • 11 min                              |
|-----------------------------------------------------|
| Dyspozycja czeka na autoryzację. Zaloguj się, aby p |
| ≝≝≪ Nasz Bank • 12 min                              |
| Informacja o poprawnym logowaniu 98979695           |

Po kliknięciu w powiadomienie o czekającym zleceniu autoryzacyjnym i zalogowaniu się do Aplikacji zostaniemy przekierowani na stronę zatwierdzenia transakcji.

Jeśli powiadomienie push już zniknie, to wybierając **Mobilna Autoryzacja** również pojawi się strona z operacją do zatwierdzenia.

| ← Mobilna Autoryzacja                       |  |
|---------------------------------------------|--|
| 2019-05-08 14:57:23<br>Operacja nr 8        |  |
|                                             |  |
| Typ operacji                                |  |
| Przelew jednorazowy dowolny                 |  |
| Z rachunku                                  |  |
| 52 0010<br>RACHUNKI BIEŻĄCE OSÓB PRYWATNYCH |  |
| Na rachunek                                 |  |
| 69 0395                                     |  |
| Odbiorca                                    |  |
| Julia T                                     |  |
| Tytuł                                       |  |
| wpłata                                      |  |
| Kwota                                       |  |
| 20.00 PLN                                   |  |
| Data                                        |  |
| 2019-05-08                                  |  |
|                                             |  |
| ODRZUĆ ZATWIERDŹ                            |  |
|                                             |  |

Po wybraniu **Zatwierdź** lub **Odrzuć** otrzymamy odpowiednio komunikat: "Operacja została zatwierdzona", "Operacja została odrzucona"

W sytuacji gdy nie mamy żadnej transakcji do autoryzacji wówczas wchodząc w opcję **Mobilna Autoryzacja** otrzymamy komunikat "*Brak aktywnych zleceń autoryzacyjnych*".

| $\leftarrow$   | Mobilna Autoryzacja                   |
|----------------|---------------------------------------|
|                | Do autoryzacji                        |
|                | Brak aktywnych zleceń autoryzacyjnych |
|                | Historia zleceń autoryzacyjnych       |
| $\frown$       | 2019-04-12 15:02:04                   |
| $(\checkmark)$ | Operacja nr 15                        |
| $\smile$       | Modyfikacja kontrahenta               |
| $\frown$       | 2019-04-12 14:57:47                   |
| $(\checkmark)$ | Operacja nr 14                        |
| $\smile$       | Modyfikacja kontrahenta               |
|                | 2019-04-12 14:57:40                   |
| (X)            | Operacja nr 13                        |
| $\cup$         | Modyfikacja kontrahenta               |
| $\frown$       | 2019-04-12 14:56:37                   |
| $(\checkmark)$ | Operacja nr 12                        |
| $\cup$         | Modyfikacja kontrahenta               |

Widok podzielony jest na zlecenia "Do autoryzacji" i "Historia zleceń autoryzacyjnych", wybierając kliknięciem wyświetlony komunikat zobaczymy szczegóły danej operacji. Każda z operacji ma kolejny numer, ikona po lewej stronie oznacza:

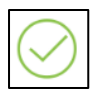

zlecenie autoryzacyjne ZATWERDZONE

floorzlecenie autoryzacyjne NIEAKTYWNE – nie została wybrana żadna opcja autoryzacji, ważność

zlecenia wygasła

 $\otimes$ 

J zlecenie autoryzacyjne ODRZUCONE

## 2.2.4. Wiadomości

W przypadku otrzymania wiadomości wysłanych z systemu banku np. o poprawnym logowaniu lub zmianie salda na rachunku (rodzaj akcji w systemie, po której otrzymujemy komunikaty określamy w banku) w Aplikacji pojawi się komunikat: "*Czeka na Ciebie wiadomość*". Pod wiadomością możliwe są dwie opcje do wyboru "*ok*" – zatwierdzenie komunikatu i odczytanie wiadomości później lub "*pokaż*" – wyświetlenie wiadomości od razu po jej otrzymaniu. Opcja "pokaż" wiadomość jest dostępna po zalogowaniu do Aplikacji. Przed zalogowaniem dostępny jest jedynie komunikat "ok".

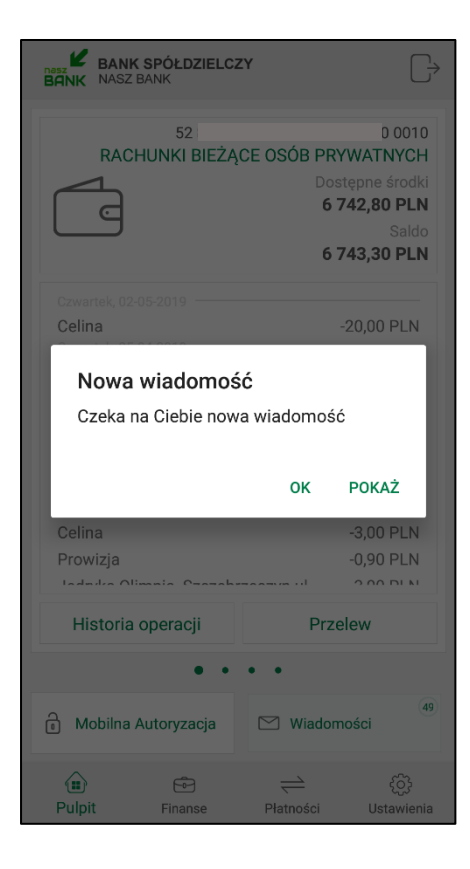

Po wybraniu **Wiadomości** pojawi się na ekranie lista drzymanych wiadomości, z liczbą wiadomości nieprzeczytanych i przeczytanych oraz opcja "oznacz wszystkie jako przeczytane".

| Nieprzeczytane                            | (3) —      |  |
|-------------------------------------------|------------|--|
| Obciążenie 20,00 PLN                      | 2019-08-01 |  |
| Poprawne logowanie 2019-07-31<br>14:45:47 | 2019-07-31 |  |
| Poprawne logowanie 2019-07-31<br>14:36:21 | 2019-07-31 |  |
| Przeczytane                               | (48) —     |  |
| Poprawne logowanie 2019-07-31<br>13:39:34 | 2019-07-31 |  |
| Poprawne logowanie 2019-07-31<br>13:15:32 | 2019-07-31 |  |
| Poprawne logowanie 2019-07-31<br>13:14:47 | 2019-07-31 |  |
| Poprawne logowanie 2019-07-31<br>13:11:41 | 2019-07-31 |  |
| OZNACZ WSZYSTKIE JAKO PRZECZYTANE         |            |  |

O wszelkich zmianach na naszym koncie np. o poprawnym logowaniu do systemu bankowości elektronicznej na komputerze czy zmianie salda poinformują nas wiadomości push.

## 3. Finanse

Po wybraniu opcji **Finanse** zostanie wyświetlona informacja o posiadanych rachunkach, lokatach, kredytach i zgromadzonych środkach finansowych. Informacje te są dostępne poprzez wybór odpowiednich zakładek. W sytuacji gdy nie posiadamy np. kredytu wyświetli się komunikat :"Nie posiadasz żadnych kredytów"

| BANK SPÓŁDZIELCZY<br>BANK NASZ BANK |                                                     |                      | $\Box \!\!\!\!\!\!\!\!\!\!\!\!\!\!\!\!\!\!\!\!\!\!\!\!\!\!\!\!\!\!\!\!\!\!\!\!$ |
|-------------------------------------|-----------------------------------------------------|----------------------|---------------------------------------------------------------------------------|
| RACHUNKI                            | LOK                                                 | ATY                  | KREDYTY                                                                         |
| 52                                  | 03/11/25/                                           | 0010                 |                                                                                 |
| RACHUNKI BI                         | EŻĄCE OSÓ                                           | B PRYWATN            | IYCH                                                                            |
| Dostępne środł                      | ci                                                  | 6                    | 762,80 PLN                                                                      |
| Saldo                               |                                                     | 6                    | 763,30 PLN                                                                      |
| 73                                  | 0301.050                                            | ) 0020               |                                                                                 |
| EUR - RACHU                         | NKI OSÓB PI                                         | RYWATNYC             | н                                                                               |
| Dostępne środł                      | <i d<="" td=""><td>18</td><td>3 102,36 EUR</td></i> | 18                   | 3 102,36 EUR                                                                    |
| Saldo 18 102,36 EUR                 |                                                     |                      | 3 102,36 EUR                                                                    |
| 52 {                                | 0301.055                                            | 0010                 |                                                                                 |
| UNIKONTO PI                         | ROFIT Rachu                                         | nek Oszcze           | dnościowy                                                                       |
| Dostępne środki 3 996,00 PLN        |                                                     |                      |                                                                                 |
| Saldo 3 996,00 PLN                  |                                                     |                      |                                                                                 |
| 181                                 | 0.000                                               | 0040                 |                                                                                 |
| Rachunek VA                         | T dla płatnoś                                       | ci podzielo          | nvch                                                                            |
| Dostepne środł                      | (i                                                  |                      | 0.00 PLN                                                                        |
| Saldo                               |                                                     |                      | 0,00 PLN                                                                        |
|                                     | ē                                                   | $\rightleftharpoons$ | ţ                                                                               |
| Dulpit                              | Finanse                                             | Płatności            | Hetowionia                                                                      |

## 3.1. Rachunki

W zakładce **Rachunki** wyświetla się lista posiadanych rachunków oraz szczegółowe dane tj. numer, posiadacz, saldo, dostępne środki, blokady, zaległości, oprocentowanie, dostępna jest także opcja "Historia operacji"

Wchodząc w szczegóły rachunku, obok jego numeru widnieje ikonka udostępnienia , dzięki której numer rachunku możemy przesłać m.in. przez e-mail, SMS, media społecznościowe.

| ← Szczegóły rachunku                                                              |      |
|-----------------------------------------------------------------------------------|------|
| RACHUNKI BIEŻĄCE OSÓB PRYWAT                                                      | NYCH |
| Numer rachunku<br>52 0010<br>Posiadacz rachunku<br>Małek Hildegarda               | \$   |
| ul. kyrzyrataty 2/d<br>00-000 Nowe<br>Saldo                                       |      |
| 6 763,30 PLN<br>Dostępne środki                                                   |      |
| 8 782,80 PLN<br>Blokady<br>0,00 PLN                                               |      |
| Zaległości<br>0,00 PLN                                                            |      |
| Oprocentowanie MA<br>0,10 %                                                       |      |
| Limit pojedynczej operacji<br>400,00 PLN<br>Limit pojedynczego zakupu w ejeklepie |      |
| HISTORIA OPERACJI                                                                 |      |

## 3.2. Lokaty

W zakładce Lokaty widzimy wszystkie otwarte lokaty.

| 15:31                    |                  |                      | 🖉 🕸 adl LTE 🗔            |
|--------------------------|------------------|----------------------|--------------------------|
| BANK SI<br>BANK NASZ BAR | PÓŁDZIELCZ<br>NK | Y                    | $\bigcirc$               |
| RACHUNKI                 | LOK/             | ATY                  | KREDYTY                  |
| 37 0010                  |                  |                      |                          |
| "e-Lokata" 6-m           | niesięczna       |                      |                          |
| Saldo                    |                  |                      | 300,00 PLN               |
| Data zapadania           |                  |                      | 25-04-2020               |
| Saldo<br>Data zapadania  |                  |                      | 333,00 PLN<br>10-05-2020 |
| Data zapadania           |                  |                      | 10-05-2020               |
| 35                       | SUL              | 02                   | 240                      |
| "e-Lokata" 6-n           | niesięczna       |                      |                          |
| Saldo                    |                  |                      | 300,00 PLN               |
| Data zapadania           |                  |                      | 16-04-2021               |
| 54                       |                  | 0/                   | 250                      |
| 00                       | MARINE &         | 02                   | 200                      |
| "e-Lokata" 6-m           | nesieczna        |                      |                          |
|                          | OTWÓRZ           | LOKATĘ               |                          |
|                          | <b>e</b>         | $\rightleftharpoons$ | ţ                        |
| Pulpit                   | Finanse          | Płatności            | Ustawienia               |

Dodatkowo użytkownik ma możliwość (pod warunkiem posiadanych uprawnień nadanych w banku):

 otwarcia nowej lokaty wybierając opcję Otwórz lokatę, w kolejnym kroku wskazujemy rachunek, z którego chcemy założyć lokatę oraz jej rodzaj, uzupełniamy kwotę i potwierdzamy Wykonaj

| ←                           | Otwieranie lokaty                                                                                                    |
|-----------------------------|----------------------------------------------------------------------------------------------------|
| Rachunek p                  | powiązany z lokatą                                                                                                    |
| RACHUNK<br>28<br>Dostępne ś | I BIEŻACE ROLNIKÓW INDYWIDUALNYCH "AGRO"<br>2010<br>rodki 74 388,96 PLN                                                                                                    |
| Dane lokat                  | y .                                                                                                    |
| Nazwa loka<br>"e-Lokata     | <sup>ity</sup><br>" 3-miesięczna                                                                                                    |
| Waluta<br>PLN               |                                                                                                    |
| Oprocentov<br>zmienne -     | <sup>vanie</sup><br>- zależne od kwoty lokaty                                                                                                    |
| Kwota mini<br>300,00 PL     | malna<br>N                                                                                                    |
| Kwota                       |                                                                                                    |
| Wprowad                     | lź kwotę PLN                                                                                                    |
| Rodzaj loka                 | sty                                                                                                    |
| Odn     Nieo                | awialna<br>dnawialna<br>Oświadczam, ze zapoznałem się z treścią: Regulaminu,<br>Tabełą Opłat i Prowizij, Tabełą Oprocentowania, Arkuszem<br>Informacyjnym dla deponentów, Dokumentem dotyczącym<br>opłat z tytułu usług zw z rachunkiem płotniczym |
| •                           | Potwierdzam, ze zostałam/em poinformowany o możliwości<br>wydania (w formie pisemnej) do indywidualnego rachunku<br>dyspozycji wkładem na wypadek śmierci zgodnie z art. 56<br>ustawy – Prawo Bankowe,                                             |
|                             | DALEJ                                                                                                    |

- zamknięcia lokaty - wskazujemy lokatę z listy wyświetlanych lokat i wybierająmy opcję Zamknij
 lokatę, w kolejnym kroku zaznaczamy rachunek, na który zostaną przeniesione środki i wybieramy
 Wykonaj

| ← Szczegóły lokaty                                                           |
|------------------------------------------------------------------------------|
| "e-Lokata" 6-miesięczna                                                      |
| Numer rachunku<br>27 0190                                                    |
| Posiadacz rachunku<br>Małek Hildegarda<br>ul. Ryrzyrataty 2/d<br>00-000 Nowe |
| Saldo<br>333,00 PLN                                                          |
| Rodzaj lokaty<br>nieodnawialna                                               |
| Oprocentowanie<br>zmienne 2,00 %                                             |
| Data otwarcia<br>10-05-2018                                                  |
| Data zapadania<br>10-05-2020                                                 |
| Okres lokaty<br>24-miesięczna                                                |
| Odsetki bieżące<br>6,64 PLN                                                  |
| ZAMKNIJ LOKATĘ                                                               |

## 3.3. Kredyty

W zakładce Kredyty wyświetla się lista posiadanych kredytów:

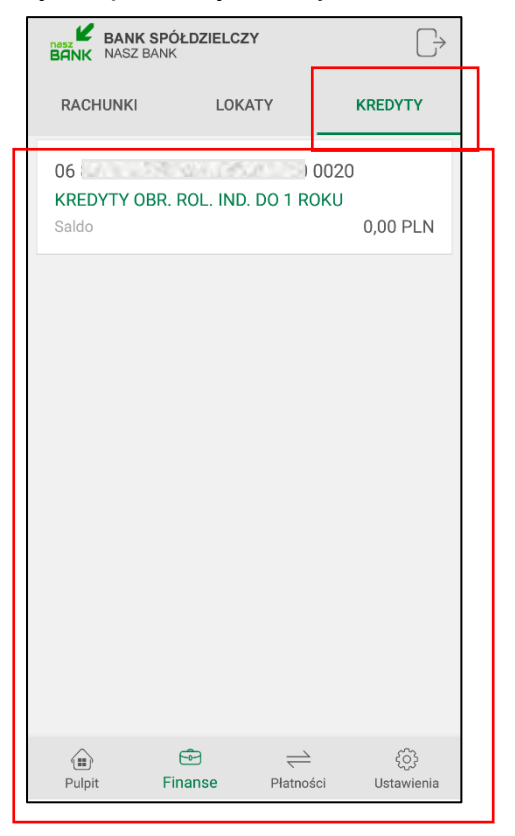

Użytkownik ma możliwość podglądu kredytu wraz z bieżącym saldem i walutą. W momencie wyboru kredytu, wyświetlą się dane: numer rachunku, posiadacz rachunku, saldo i oprocentowanie. Na dole ekranu widoczny jest przycisk **Harmonogram spłaty**, po wybraniu którego pojawi się informacja z datą spłaty, wielkością raty, walutą i odsetkami. W zakresie Kredytów Aplikacja umożliwia jedynie przeglądanie.

| ← Szczegóły kredytu                                                                                         |
|----------------------------------------------------------------------------------------------------|
| KREDYTY OBR. ROL. IND. DO 1 ROKU                                                                            |
| Numer rachunku<br>06 ł 0020<br>Posiadacz rachunku<br>Małek Hildegarda<br>ul. Ryrzyrataty 2/d<br>00-000 Nowe |
| Saldo<br>0,00 PLN<br>Oprocentowanie<br>12,00%                                                               |
|                                                                                                    |
|                                                                                                    |
|                                                                                                    |
| HARMONOGRAM SPLATY                                                                                          |

| $\leftarrow$ Harmonogram spłaty |         |            |               |  |  |
|---------------------------------|---------|------------|---------------|--|--|
|                                 | Data    | Rata (PLN) | Odsetki (PLN) |  |  |
| 201                             | 9-05-20 | 1000       | 0             |  |  |
| 201                             | 9-06-03 | 0          | 16.44         |  |  |
| 201                             | 9-06-21 | 1000       | 5.92          |  |  |
|                                 |         |            |               |  |  |

## 4. Płatności

W momencie wyboru opcji **Płatności** menu Aplikacji rozszerzy się o trzy zakładki : przelewy jednorazowe, przelewy zdefiniowane i przelewy oczekujące. Wybierając **przelewy jednorazowe** wyświetli się lista formatek przelewów, które możemy wykonać:

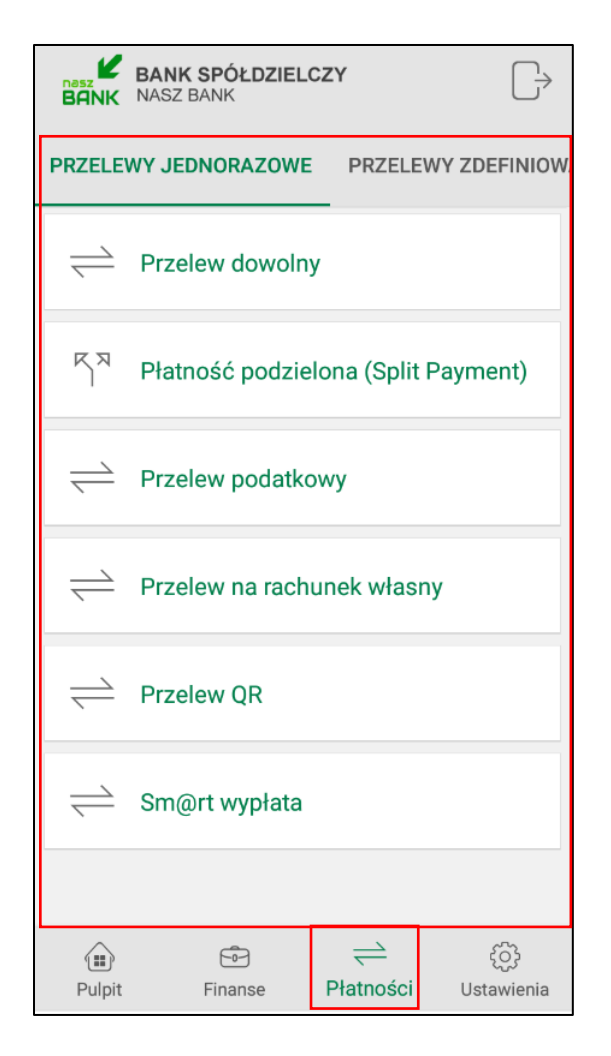

## 4.1. Przelew dowolny

Opcja dostępna również z poziomu zakładki Pulpitu – opis w punkcie Przelew

## 4.2. Przelew podatkowy

| Przelew podatkowy                                                                                 |       |
|---------------------------------------------------------------------------------------------------|-------|
| Typ przelewu podatkowego                                                                          |       |
| O Urzędu Skarbowego/Izby Celnej                                                                   |       |
| O Do innych organów podatkowych                                                                   |       |
| Nadawca                                                                                           |       |
| RACHUNKI BIEŻACE ROLNIKÓW INDYWIDUALNYCH "AGRO"<br>28 0010<br>Dostępne środki 74 388,96 PLN       | >     |
| Odbiorca                                                                                          |       |
| Numer rachunku<br>Wybierz Urząd Skarbowy                                                          | 俞     |
| Szczegóły operacji                                                                                |       |
| PESEL  Identyfikator                                                                              |       |
| Okres rozliczenia                                                                                 |       |
| Symbol formularza lub płatności                                                                   |       |
| INNE 👻                                                                                            |       |
| Identyfikacja zobowiązania                                                                        |       |
| Kwota                                                                                             |       |
| Wprowadź kwotę                                                                                    | PLN   |
| Data operacji<br>2019-05-08                                                                       | 16    |
| Przelew standardowy                                                                               |       |
| Przelew Standardowy - Elixir<br>zlecenia przelewów ELIXIR realizowane są w dni robocze do godziny | 18:00 |
| DALEJ                                                                                             |       |

Aby zrealizować przelew podatkowy należy:

- <u>w obszarze Typ przelewu podatkowego</u> wskazać odpowiedni rodzaj: do Urzędu Skarbowego / Izby
 Celnej lub do innych organów podatkowych

 <u>w obszarze</u> Nadawca</u> wybrać odpowiedni rachunek, z którego będzie wykonany przelew używając strzałki przy nazwie rachunku

 <u>w obszarze</u> Odbiorca</u> wybrać rachunek, na który będzie wykonany przelew. Należy wpisać dane odbiorcy lub kliknąć na ikonkę urzędu przy numerze rachunku, gdzie wyświetli się strona z wyborem organu podatkowego, w którym należy wskazać symbol formularza lub płatności, wybierając z rozwijalnej listy dostępnych formularzy oraz miejscowość. Wyszukując danych po frazie w opcji

wystarczy wpisać pierwsze trzy litery nazwy miejscowości.

#### - <u>w obszarze Szczegóły operacji:</u>

- należy wypełnić pola: typ identyfikatora, identyfikator, symbol formularza lub płatności, okres rozliczenia, identyfikacja zobowiązania i kwota

- system domyślnie podpowiada aktualną datę w polu **Data operacji**, ale można ją zmienić (wyłącznie na datę przyszłą), wpisując lub poprzez kliknięcie na ikonkę kalendarza. Ważne jest, aby w dniu realizacji na rachunku były dostępne środki niezbędne do wykonania przelewu., Przelew zostanie odrzucony w przypadku braku wolnych środków chyba, że bank ustalił inny tryb postępowania.

- Sposób realizacji jest zaznaczony jako przelew Standardowy (ELIXIR);

Po wybraniu przycisku **Dalej** wyświetli się uzupełniony formularz przelewu. Przelew zatwierdzamy przyciskiem **Wykonaj** i podajemy kod e-PIN. Aby wrócić do szczegółów przelewu wybieramy "cofnij" lub aby przejść do początku tworzenia przelewu klikamy w strzałkę w lewym górnym rogu ekranu.

## 4.3. Przelew na rachunek własny

| Przelew na rachunek własny                                                                                         |         |
|----------------------------------------------------------------------------------------------------|---------|
| Nadawca                                                                                                    |         |
| RACHUNKI BIEŻĄCE OSÓB PRYWATNYCH<br>52 878<br>Dostępne środki 6 742,80 PLN                                         | >       |
| Odbiorca                                                                                                    |         |
| UNIKONTO PROFIT Rachunek Oszczednościowy<br>52 81<br>Dostępne środki 3 996,00 PLN                                  | >       |
| Szczegóły operacji<br>Tytuł                                                                                        |         |
|                                                                                                    | PLN     |
| Data operacji<br>2019-05-10<br>Sposób realizacji                                                                   | 16      |
| Przelew standardowy Przelew Standardowy - Elixir zlecenia przelewów ELIXIR realizowane są w dni robocze do godziny | y 18:00 |
| DALEJ                                                                                                    |         |

Aby zrealizować przelew na rachunek własny należy:

 <u>w obszarze Nadawca</u> wybrać odpowiedni rachunek, z którego będzie wykonany przelew używając strzałki przy nazwie rachunku  <u>w obszarze</u> Odbiorca</u> wybrać rachunek, na który będzie wykonany przelew używając strzałki przy nazwie rachunku

- <u>w obszarze Szczegóły operacji:</u>

- należy wypełnić pole Tytuł i Kwota

- system domyślnie podpowiada aktualną datę w polu **Data operacji**, ale można ją zmienić (wyłącznie na datę przyszłą), wpisując lub poprzez kliknięcie na ikonkę kalendarza. Ważne jest, aby w dniu realizacji na rachunku były dostępne środki niezbędne do wykonania przelewu., Przelew zostanie odrzucony w przypadku braku wolnych środków chyba, że bank ustalił inny tryb postępowania.

- Sposób realizacji zaznaczony jest jako przelew Standardowy (ELIXIR)

Po wybraniu przycisku **Dalej** wyświetli się uzupełniony formularz przelewu. Przelew zatwierdzamy przyciskiem **Wykonaj** i podajemy kod e-PIN. Aby wrócić do szczegółów przelewu wybieramy "cofnij" lub aby przejść do początku tworzenia przelewu klikamy w strzałkę w lewym górnym rogu ekranu.

#### 4.4. Przelew QR

Kody QR można wykorzystać jako nośnik danych do przelewu bankowego. Poprzez zeskanowanie kodu uzyskujemy dane do wykonania przelewu. Kolejnym etapem jest sprawdzenie/uzupełnienie danych przelewu i wybranie opcji **Wykonaj** oraz zatwierdzenie operacji e-PINE-em. Aby wrócić do szczegółów przelewu wybieramy "cofnij" lub aby przejść do początku tworzenia przelewu klikamy w strzałkę w lewym górnym rogu ekranu

## 4.5. Sm@rt wypłata

Klient może wygenerować kod niezbędny do wypłaty gotówki z bankomatu – pod warunkiem, że bank udostępnił taką opcję.

| $\leftarrow$ Sm@rt wypłata                                                                      |         |
|-------------------------------------------------------------------------------------------------|---------|
| Nadawca                                                                                         |         |
| RACHUNKI BIEŻĄCE OSÓB PRYWA<br>52 8787 0000 0000 0044 3000 0010<br>Dostępne środki 4 875,62 PLN | atn >   |
| Szczegóły operacji                                                                              |         |
| Tytuł                                                                                           |         |
| Kwota<br>Prezentacja hasła wypłaty<br>Wyślij SMS<br>Wyświetl na urządzeniu                      | ,00 PLN |
| Numer telefonu<br>+48                                                                           | 2       |
| DALEJ                                                                                           |         |

Aby zrealizować sm@art wypłatę należy:

- w opcji Platności wybrać Sm@rt wypłata

 <u>w obszarze</u> Nadawca</u> wybrać odpowiedni rachunek, z którego będzie wykonana wypłata używając strzałki przy nazwie rachunku

- <u>w obszarze **Szczegóły operacji:**</u>

- należy wypełnić pole **Tytuł i Kwota.** Program sprawdza poprawność wypełnionego pola i odpowiednimi oknami informuje o ewentualnych nieprawidłowościach, kwota powinna być podzielna przez 10,20,50 PLN

<u>w obszarze Prezentacja hasła wypłaty</u> wybrać czy kod wypłaty będzie: wysłany SMS na podany przez klienta numer telefonu (treść otrzymanego SMS, to np.: "Zgoda na wyplate wazna do 2019-08-19 09:55:41. Haslo do wprowadzenia w bankomacie to:11111"), czy wyświetlony na urządzeniu

(komunikat, to: "OPERACJAZOSTAŁA PRZYJĘTA. Hasło do wprowadzenia w bankomacie 111111 Zgoda na wypłatę ważna do 2019-08-19 09:55:41"

- w obu przypadkach operację należy zautoryzować e-PINEM

Należy pamiętać, że po wskazanym czasie nie będzie można pobrać gotówki w bankomacie.

## 4.6. Przelewy zdefiniowane

Po wybraniu zakładki **przelewy zdefiniowane** zostanie wyświetlona lista przelewów zdefiniowanych w bankowści internetowej dla wybranego rachunku

| BANK NAS                          | I <b>K SPÓŁDZIELC</b><br>Z BANK | ZY                                  | $\bigcirc$           |
|-----------------------------------|---------------------------------|-------------------------------------|----------------------|
| ONORAZOWE                         | PRZELEWY Z                      | DEFINIOWANE                         | PRZELEWY 0           |
| RACHUNKI<br>52 87<br>Dostępne śro | BIEŻĄCE OSĆ<br>odki 7 814,06 Pl | <b>ÓB PRYWATNYC</b><br>0 0010<br>LN | <sup>:H</sup> >      |
| ٩                                 |                                 |                                     |                      |
| czesne<br>Eryka<br>67 1           |                                 | 35 7390                             |                      |
| kasia<br>Adam<br>14 1             | 1909.000                        | 37 7971                             |                      |
| podatkowy<br>Urząd Skarbo<br>52 1 | owy                             | 0000                                |                      |
| test1<br>Damian<br>28 1           |                                 | 50 8334                             |                      |
| Pulpit                            | Finanse                         | →<br>Płatności                      | င့်််ှ<br>Ustawienia |

Domyślnie wyświetli się jako pierwszy rachunek główny, który wskazalismy w standardowym serwisie bankowści elektronicznej. Każdy rachunek ma swoją oddzielną listę przelewów zdefiniowanych. Aby wyświetlić przelewy zdefiniowane z innego rachunku należy kliknąć pole z nazwą i numerem rachunku i wksazać inny.

W polu mamy możliwość wpisania początku nazwy szukanego przelewu i wyfiltrowania go spośród wyświetlonej listy. Kolejny etapem jest sprawdzenie/uzupełnienie danych przelewu i wybranie opcji **Wykonaj** oraz zatwierdzenie operacji e-PINE-em. Aby wrócić do szczegółów przelewu wybieramy

"cofnij" lub aby przejść do początku tworzenia przelewu klikamy w strzałkę w lewym górnym rogu ekranu.

#### 4.7. Przelewy oczekujące

Po wybraniu zakładki **przelewy oczekujące** zostanie wyświetlona lista przelewów oczekujących na rezalizację z danego rachunku z podaną datą realizacji przelewu. Domyślnie wyświetli się jako pierwszy rachunek główny, który wskazaliśmy w Ustawieniach. Po wybraniu przelewu wejdziemy w jego szczegółowe dane.

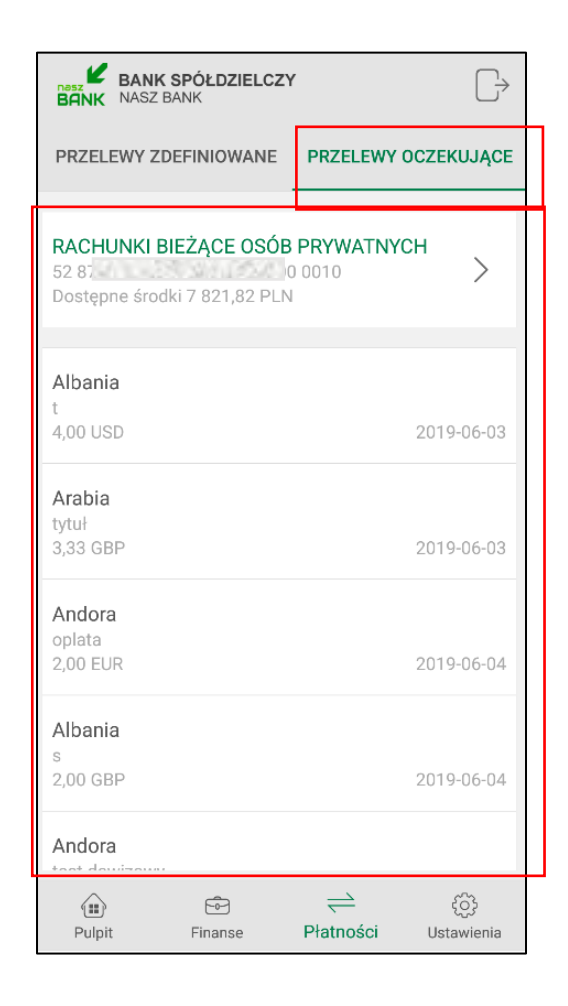

| $\leftarrow$                         | Dane przelewu oc                              | zekującego |   |  |
|--------------------------------------|-----------------------------------------------|------------|---|--|
| Nadav                                | Nadawca                                       |            |   |  |
| <b>RACH</b><br>52 8                  | RACHUNKI BIEŻĄCE OSÓB PRYWATNYCH<br>52 8 0010 |            |   |  |
| Odbio                                | rca                                           |            |   |  |
| Nume<br>AD1<br>Dane<br>Ando          | r rachunku<br>odbiorcy<br><b>ra</b>           | 100        |   |  |
| Szcze                                | góły operacji                                 |            |   |  |
| Tytuł<br>oplata<br>Kwota<br>2,00 EUR |                                               |            |   |  |
| Data operacji<br>2019-06-04          |                                               |            |   |  |
|                                      |                                               |            |   |  |
|                                      | MODYFIKUJ                                     | USUN       | ù |  |

Wgląd w listę przelewów oczekujących, a także możliwość modyfikacji czy usuwania przelewu zależy od nadanych uprawnień w systemie bankowym.

# 4.8. Płatność podzielona (Split Payment)

| Płatność podzielona (Split Payment)                                                                               |       |
|----------------------------------------------------------------------------------------------------|-------|
| Nadawca                                                                                                    |       |
| RACHUNKI BIEŻACE ROLNIKÓW INDYWIDUALNYCH "AGRO"                                                                   |       |
| 28 877 Second State Condition 2000 0010<br>Dostępne środki 74 388,96 PLN                                          |       |
| Ddbiorca                                                                                                    |       |
| Numer rachunku                                                                                                    | 2     |
| Dane odbiorcy                                                                                                    |       |
|                                                                                                    |       |
| <b>zczegóły operacji</b><br>Kwota brutto faktury                                                                  |       |
| w tym podatek VAT                                                                                                 | - PLI |
| Identyfikator podatkowy odbiorcy (NIP)                                                                            | -     |
| Numer faktury VAT                                                                                                 |       |
| Dodatkowy opis płatności                                                                                          |       |
| Data operacji<br>2019-05-08<br>Sposób realizacji<br>Przelew standardowy                                           | 16    |
| Przelew SORBNET  Przelew Standardowy - Elixir  Jaconia przelewów ELIXIP realizowana są w dni robacza do codziaw 1 | 8.00  |
| DALEJ                                                                                                    | 0.00  |

Sposób wypełniania formatki przelewu podzielonego Split Payment jest analogiczny do sposobu wypełnianie formatki przelewu dowolnego, z tą różnicą, że dodatkowo należy podać:

- w przypadku przelewu do innego płatnika VAT:
  - kwota brutto faktury w tym kwotę podatku VAT (mniejszą lub równą kwocie brutto faktury),
  - identyfikator podatkowy NIP odbiorcy (wystawcy faktury)
  - numer faktury VAT numer wystawionej faktury
  - dodatkowy opis płatności.
- w przypadku przelewu pomiędzy własnymi rachunkami:
  - w polu: Kwota brutto faktury i W tym podatek VAT należy wprowadzić taką samą kwotę,
  - identyfikator podatkowy odbiorcy (NIP) własny NIP klienta,

Po wybraniu przycisku **Dalej** wyświetli się uzupełniony formularz przelewu. Przelew zatwierdzamy przyciskiem **Wykonaj** i podajemy kod e-PIN. Aby wrócić do szczegółów przelewu wybieramy "cofnij" lub aby przejść do początku tworzenia przelewu klikamy w strzałkę w lewym górnym rogu ekranu.

## 5. Ustawienia

Wybór Ustawień w menu Aplikacji pozwoli na zmianę opcji:

| BANK       | BANK SPÓŁDZIELCZY                         |  |
|------------|-------------------------------------------|--|
| 000        | Zmień e-PIN                               |  |
|            | Logowanie odciskiem palca                 |  |
|            | Informacje dostępne przed<br>zalogowaniem |  |
| Ç          | Powiadomienia                             |  |
| ŝ          | Usuń użytkownika                          |  |
| (j)        | Informacje                                |  |
|            |                                           |  |
|            |                                           |  |
| <br>Pulpit | E → C<br>Finanse Platności Ustawienia     |  |

## 5.1. Zmieńe-PIN

Opcja pozwala na zmianę kodu e-PIN, którym logujemy się do Aplikacji i autoryzujemy transakcje. Długość kodu e-PIN powinna zawierać się między 5 a 20 znakami.

| ← Zmień e-PIN   |                 |                 |  |  |
|-----------------|-----------------|-----------------|--|--|
|                 |                 |                 |  |  |
|                 |                 |                 |  |  |
|                 |                 |                 |  |  |
|                 | Podaj e-PIN     |                 |  |  |
| 1               | <b>2</b><br>ABC | <b>3</b><br>DEF |  |  |
| <b>4</b><br>GHI | <b>5</b><br>JKL | <b>6</b><br>MNO |  |  |
| 7<br>PQRS       | <b>8</b><br>TUV | 9<br>WXYZ       |  |  |
|                 | 0               | $\otimes$       |  |  |
|                 | ZATWIERDŹ       |                 |  |  |
|                 |                 |                 |  |  |
|                 |                 |                 |  |  |
|                 |                 |                 |  |  |
|                 |                 |                 |  |  |

## 5.2. Logowanie odciskiem palca

Opcja pozwala na zapisanie odcisku palca jako sposobu logowania, jeśli nasze urządzenie obsługuje taką możliwość. Pojawi się w Aplikacji komunikat jn:

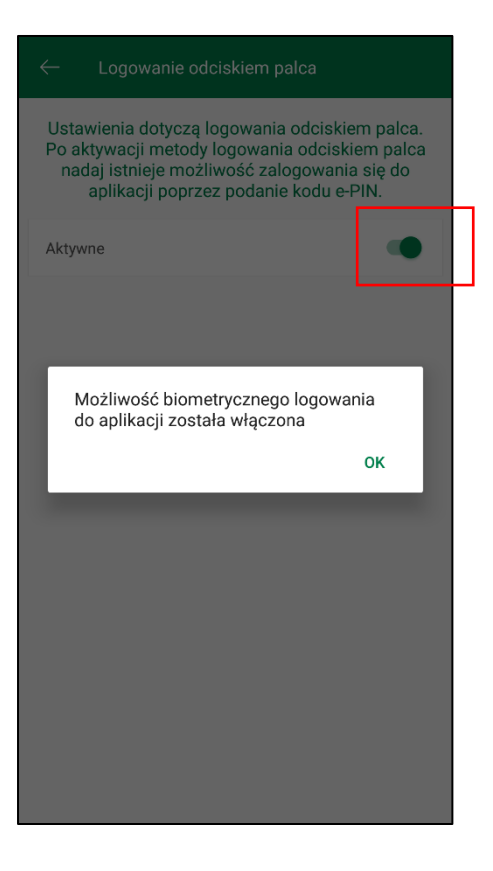

Uwaga: jeżeli urządzenie nie umożliwia skanowania odcisku palca wówczas funkcja ta będzie wyszarzała lub nie zostanie wyświetlona:

|          | <b>BANK SPÓŁDZIE</b><br>NASZ BANK | ELCZY                           | $\Box \!\!\!\!\!\!\!\!\!\!\!\!\!\!\!\!\!\!\!\!\!\!\!\!\!\!\!\!\!\!\!\!\!\!\!\!$ |
|----------|-----------------------------------|---------------------------------|---------------------------------------------------------------------------------|
|          | Zmień e-PIN                       | I                               |                                                                                 |
| <b>M</b> | Logowanie c                       | odciskiem pa                    | llca                                                                            |
|          | Informacje o<br>zalogowanie       | lostępne prz<br>m               | ed                                                                              |
| Ŝ        | Usuń użytko                       | ownika                          |                                                                                 |
| (j)      | Informacje                        |                                 |                                                                                 |
|          |                                   |                                 |                                                                                 |
|          |                                   |                                 |                                                                                 |
|          |                                   |                                 |                                                                                 |
|          |                                   | $\stackrel{\frown}{\leftarrow}$ | ÷                                                                               |
| Pulpit   | Finanse                           | Płatności                       | Ustawienia                                                                      |

## 5.3. Informacje dostępne przed zalogowaniem

Opcja pozwala na wybranie informacji, które pojawią się w widoku startowym Aplikacji przed zalogowaniem się do niej. Wskazanie rachunku w tym miejscu spowoduje, że będzie widoczny jako pierwszy po zalogowaniu do Aplikacji.

| $\leftarrow$ Informacje przed zalogowaniem                                               | BANK SPO<br>BANK NASZ BANK | ÓŁDZIELCZY      | ≡                   |
|------------------------------------------------------------------------------------------|----------------------------|-----------------|---------------------|
| Ustawienia dotyczą informacji widocznych w<br>oknie logowania przed podaniem kodu e-PIN. |                            |                 |                     |
| Pokaż ostatnią operację                                                                  | 1                          | <b>2</b><br>ABC | <b>3</b><br>Def     |
| Pokaż dostępne środki                                                                    | <b>4</b><br>GHI            | 5<br>JKL        | 6<br>MNO            |
| Kwotowo Procentowo                                                                       | 7                          | 8               | 9                   |
| Wybierz rachunek                                                                         | PQRS                       | TUV             | WXYZ                |
| RACHUNKI BIEŻĄCE OSÓB PRYWATNYCH                                                         |                            | 0               | $\langle X \rangle$ |
| EUR - RACHUNKI OSOB PRYWATNYCH<br>UNIKONTO PROFIT Rachunek<br>Oszczednościowy            |                            | ZALOGUJ         |                     |
| Rachunek VAT dla płatności podzielonych                                                  |                            |                 |                     |
|                                                                                          |                            |                 |                     |
|                                                                                          | Dostepne środki            | $\checkmark$    | 6 742.80 PLN        |
|                                                                                          | Ostatnia operacja          |                 | -20,00 PLN<br>Julia |
|                                                                                          | $\odot$                    | Ø               |                     |

## 5.4. Powiadomienia

Opcja pozwala na włączenie/wyłączenie wiadomości push i zleceń autoryzacyjnych przychodzących na urządzenie mobilne. Komunikaty push nie będą pojawiały się na naszym urządzeniu, natomiast wiadomości i zlecenia autoryzacyjne będą dostępne po zalogowaniu się do Aplikacji pod odpowiednimi przyciskami "*Wiadomości*" i "*Mobilna Autoryzacja*".

Uwaga: w przypadku systemu iOS opcja "Powiadomienia" jest niedostępna.

| — Powiadomienia              |   |
|------------------------------|---|
| Wiadomość                    | • |
| Zmień ustawienia powiadomień |   |
| Zlecenie autoryzacyjne       | • |
| Zmień ustawienia powiadomień |   |
|                              |   |
|                              |   |
|                              |   |
|                              |   |
|                              |   |
|                              |   |
|                              |   |
|                              |   |

## 5.5. Usuń użytkownika

Opoja pozwala na usunięcie profilu użytkownika z Aplikacji. W przypadku, gdy użytkownik miał włączoną autoryzację mobilną, usunięcie profilu użytkownika spowoduje zmianę sposobu autoryzacji operacji i wyświetli się komunikat jn:

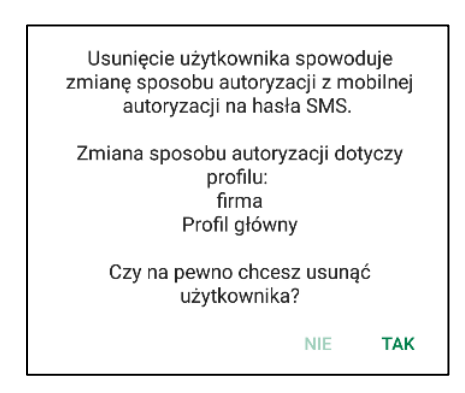

W przypadku nieaktywnej autoryzacji mobilnej komunikat będzie następujący:

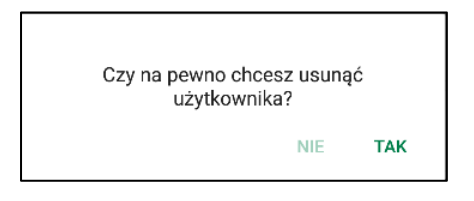

## 5.6. Informacje

Opcja wyświetla informacje o banku, informacje o Aplikacji oraz link do treści Polityki Prywatności, bezpieczeństwa i licencji.

| ← Informacje o aplikacji               |  |  |  |
|----------------------------------------|--|--|--|
| INFORMACJE O BANKU                     |  |  |  |
| Bank Spółdzielczy                      |  |  |  |
| w Naszej Miejscowości                  |  |  |  |
| Łomża Spokojna 9A                      |  |  |  |
| 19-452 Łomża                           |  |  |  |
| tel. (00) 000-111                      |  |  |  |
| e-mail : Nie podano                    |  |  |  |
| NIP : 1276771594                       |  |  |  |
| REGON : 33707405795816                 |  |  |  |
| INFORMACJE O APLIKACJI                 |  |  |  |
| Wersja aplikacji : 1.0.38              |  |  |  |
| Model urządzenia : Xiaomi Redmi Note 5 |  |  |  |
| Polityka prywatności                   |  |  |  |
| Bezpieczeństwo                         |  |  |  |
| Licencje                               |  |  |  |
|                                        |  |  |  |
|                                        |  |  |  |
|                                        |  |  |  |
|                                        |  |  |  |
|                                        |  |  |  |
|                                        |  |  |  |
|                                        |  |  |  |

## 6. Streszczenie

## Jak aktywować apliakcję Nasz Bank?

## 1. Uruchom Aplikację

Wpisz swój identyfikator bankowości internetowej, zdefiniuj nazwę użytkownika, dodaj urządzenie mobilne w bankowości internetowej

## 2. Ustal e-PIN

Ustal e-PIN, którym będziesz logować się do Aplikacji oraz zatwierdzać transakcje

## 3. Korzystaj

Możesz korzystać z funkcji Aplikacji według własnych potrzeb: m.in. robić przelewy, zakładać lokaty czy wybrać informacje widoczne przed zalogowaniem

# Korzyści Klienta:

- mobilność aplikacja Nasz Bank dostosowana jest do urządzeń przenośnych: telefony • komórkowe, tablety
- dostepność usług banku z przenośnych urządzeń np. telefonu, tabletu 7 dni w tygodniu, • 24 godziny na dobę bez względu na miejsce i czas
- Wgoda - wygodna kontrola środków na rachunkach
- mobilna autoryzacja dyspozycji składanych w systemie bankowości internetowej
- satysfakcja korzystania z usług banku

## Funkcje podstawowe:

szybkie skróty do najczęściej wykorzystywanych opcji dostępne są bezpośrednio po  $\checkmark$ zalogowaniu do aplikacji Nasz Bank:

#### Przelew, Historia operacji, Mobilna Autoryzacja, Wiadomości

- ✓ przelew formatka przelewu dowolnego
   ✓ historia operacji historia i szczegóły rachunku, saldo
- mobilna autoryzacja alternatywny sposób potwierdzania operacji wykonywanych w bankowości internetowej,
- wiadomości powiadomienia transakcyjne, o uznaniu czy obciążeniu rachunku, wiadomości z banku

#### Finanse i Płatności:

- ✓ przelewy własne, krajowe, natychmiastowe
   ✓ przelewy do ZUS oraz przelewy podatkowe/celne

- powtarzanie wykonanych przelewów
   przelew zwrotny
   przelew QR wykonywanie transakcji skanując kod QR
   sm@rt wypłata
   zakładanie i likwidowanie lokat
   szczegóły, harmonogram i historia kredytów

# Funkcje dodatkowe:

- informacje o saldzie rachunku i ostatniej operacji widoczne przed zalogowaniem •
- logowanie odciskiem palca lub z wykorzystaniem geometrii twarzy •
- wyszukanie oddziałów i bankomatów •
- jednym kliknięciem bezpośrednie wybranie telefonu do banku czy wysłanie maila ٠
- wysłanie numeru rachunku przez e-mail, SMS, media społecznościowe itd.

## **Ustawienia**:

dostosuj funkcje aplikacji Nasz Bank do tego, co lubisz: ustaw e PIN, logowanie, powiadomienia i swoje profile.

## 7. Często zadawane pytania i odpowiedzi

#### 1. Co to jest aplikacja mobilna Nasz Bank?

Aplikacja mobilna Nasz Bank to oprogramowanie instalowane na urządzeniu przenośnym np. smartfon, tablet, umożliwiające bezpieczne korzystanie z usług bankowych.

#### 2. Co to jest Mobilna Autoryzacja?

Mobilna Autoryzacja to alternatywny sposób potwierdzania operacji wykonywanych w bankowości internetowej.

#### 3. Jakie są opłaty za korzystanie z aplikacji Nasz Bank?

Pobranie i korzystanie aplikacji Nasz Bank jest bezpłatne. Nawiązuje ona jednak połączenie z Internetem i należy sprawdzić jakie opłaty nalicza operator sieci komórkowej za transmisję danych.

4. Czy do korzystania z aplikacji mobilnej Nasz Bank niezbędny jest pakiet danych internetowych?

Tak, aplikacja łączy się z bankiem przez Internet.

#### 5. Skąd można pobrać aplikację mobilną?

Aplikację mobilną należy pobrać ze sklepu Google Play (patrz opis str. 4).

#### 6. Na ilu urządzeniach można aktywować Aplikację?

Użytkownik może aktywować aplikację na maksymalnie czterech urządzenia jednocześnie. Należy jednak pamiętać, że zalogowanie się na jednym urządzeniu spowoduje zakończenie sesji na wszystkich pozostałych.

#### 7. Gdzie znajdę informację na jakich urządzeniach została aktywowana aplikacja?

Informacje można odczytać w systemie bankowości internetowej Ustawienia → Kanały dostępu i urządzenia → wyświetlone są nazwy urządzeń mobilnych.

# 8. Czy do korzystania z aplikacji mobilnej trzeba mieć podpisaną umowę z określonym operatorem telekomunikacyjnym?

Nie, z aplikacji mogą korzystać klienci wszystkich sieci telefonicznych.

#### 9. Czy operacje wykonane w aplikacji będą widoczne na koncie bankowości internetowej?

Tak, w historii rachunku będą widoczne wszystkie transakcje wykonane w aplikacji Nasz Bank.

#### 10. Czy zmiana karty SIM ma wpływ na działanie aplikacji?

Nie, aplikacja będzie działała jak dotychczas. Przy zmianie karty SIM nie ma potrzeby ponownego instalowania aplikacji.

#### 11. Czy zmiana numeru telefonu ma wpływ na działanie Aplikacji?

Nie, aplikacja będzie działała jak dotychczas. Należy jednak pamiętać, aby poinformować bank o zmianie numeru.

# 12. Co zrobić w przypadku zmiany urządzenia mobilnego np. telefonu, na którym była zainstalowana aplikacja, na inny?

W przypadku zmiany telefonu na inny, należy na nim zainstalować i aktywować aplikację. Poprzednio powiązane urządzenie należy w bankowości internetowej odłączyć od konta (Ustawienia  $\rightarrow$  Kanały dostępu i urządzenia  $\rightarrow$  Usuń urządzenie).

# 13. Co zrobić w przypadku utraty urządzenia mobilnego np. telefonu, na którym była zainstalowana aplikacja?

W przypadku utraty np. telefonu, należy w serwisie bankowości internetowej usunąć powiązane urządzenie (Ustawienia  $\rightarrow$  Kanały dostępu i urządzenia  $\rightarrow$  Usuń urządzenie).

#### 14. Jak można ustalić e-PIN do aplikacji Nasz Bank i jak go zmienić?

Ustalenie kodu e-PIN odbywa się w momencie aktywacji aplikacji (patrz opis str. 5). e-PIN można zmienić z poziomu *Ustawienia*  $\rightarrow$ *Zmień e-PIN* (patrz opis str. 25).

#### 15. Co zrobić, gdy zapomnę kodu e-PIN do aplikacji?

Kod e-PIN jest znany tylko i wyłącznie użytkownikowi aplikacji, nie jest nigdzie rejestrowany i nie ma możliwości jego przypomnienia. W sytuacji, gdy nie mamy włączonej mobilnej autoryzacji i logujemy się do systemu bankowości internetowej hasłem z SMS należy usunąć urządzenie mobilne w bankowości internetowej i ponownie aktywować aplikację.

Natomiast jeśli mamy włączony sposób autoryzacji na autoryzację mobilną, wówczas należy zgłosić się do banku w celu zmiany sposobu autoryzacji na hasła SMS.

#### 16. Czy można zablokować aplikację Nasz Bank?

Tak, aplikację można zablokować:

 po trzykrótnym błędnym wpisaniu kodu e-PIN profil użytkownika zostanie usunięty;

- wopcji Aplikacji: Ustawienia  $\rightarrow$ Usuń użytkownika;

- z poziomu serwisu bankowości internetowej: Ustawienia  $\rightarrow$  Kanały dostępu i urządzenia  $\rightarrow$ Usuń urządzenie mobilne;

- kontaktując się z bankiem.

## 17. Jak można odblokować aplikację?

W przypadku zablokowania/usunięcia profilu użytkownika aplikacji należy ją ponownie powiązać z serwisem bankowości internetowej (patrz opis str. 5).

# 18.Czy zablokowanie dostępu do serwisu bankowości internetowej zablokuje dostęp do aplikacji mobilnej?

Nie, zablokowanie dostępu do serwisu bankowości internetowej nie blokuje działania aplikacji.

#### 19. Czy w aplikacji można sprawdzić historię operacji?

Tak, historię wykonanych operacji z danego rachunku można sprawdzić wybierając przycisk *Pulpit*  $\rightarrow$  *Historia operacji* (patrz opis str. 12) lub *Finanse*  $\rightarrow$  *Szczegóły rachunki*  $\rightarrow$  *Historia operacji* (patrz opis str. 17).

#### 20. Czy tzw. rootowanie (dostęp do uprawnień administratora) urządzenia ma wpływ na działanie aplikacji?

Tak, aplikacja mobilna nie będzie działać na takim urządzeniu.

## Historia zmian wersji dokumentu

#### Wersja 02, funkcjonuje od wersji aplikacji: 1.0.38

- dodano datę realizacji przelewu na liście przelewów oczekujących
- dodano w widoku logowania przycisku z informacjami o aplikacji
- zaktualizowano widok opcji Ustawienia->Informacje
- dodano opcję Wiadomości -> Oznacz wszystkie jako przeczytane

#### Wersja 03, funkcjonuje od wersji aplikacji: 1.0.40

- dodano możliwość sm@rt wypłaty Płatności -> Sm@rt wypłata